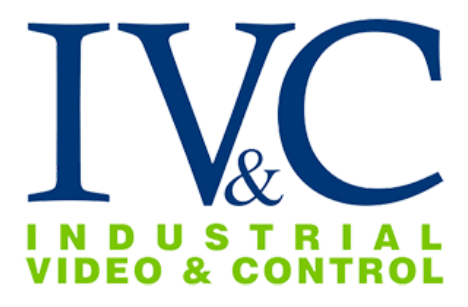

# MZ-HD30-8-C Installation Guide

# **READ THIS FIRST**

REV 0 11-11-2019 IG-027

©2019, Industrial Video & Control Co. The Industrial Video & Control Co. logo is a registered trademark of Industrial Video & Control Co.. All other company names and products are trademarks or registered trademarks of their respective companies. All information provided is subject to change without notice.

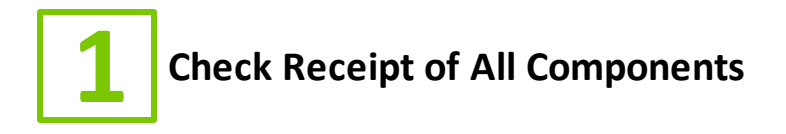

# 1.1 Component List

Before you proceed, be sure you have received all of the components listed below:

- Fixed 1080p HD camera
- Torx wrench
- Bag of mounting screws and wall anchors (4)
- Plastic bag with waterproofing gaskets (Ethernet Cable)

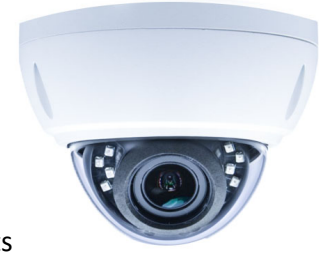

MZ-HD30-8-C

If ordered, you may have also received:

a) Any special mounting equipment (e.g. IVC Pole Mount Kit) **NOTE:** Only one bench test kit is enclosed per order, it may be in a separate box

**NOTE:** Special mounting equipment may be in a separate box and may require additional materials for installation. (Consult the specific kit for more information)

# 1.2 Additional Installation Requirements

The following items are required to properly complete installation:

- Phillips head screwdriver
- Small flathead screwdriver
- Straight-through Ethernet cable with RJ-45 connectors
- A Windows<sup>™</sup> computer running IVC Camera Management Software
- A Windows<sup>™</sup> computer running Internet Explorer 11.
- Tools for Special Mounting Kit (e.g. IVC Pole Mount Kit). (See kit for details)

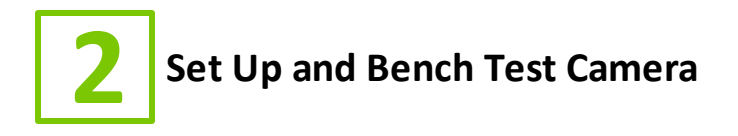

# 2.1 Remove Packaging and Inspect Camera

Inspect the camera for any signs of damage. Keep in mind the enclosure lens is constructed of soft acrylic for optimal optical characteristics. It can be scratched easily. Use only a damp soft cloth or vigorous water spray to clean.

If any damage occurred during shipping please call our support line (617-467-3059) for assistance.

# 2.2 Connect Ethernet Cable

The camera is provided with a cable pigtail with various connector options. Connect the bench test cable or network Ethernet cable to the RJ-45 connector on the camera's pigtail.

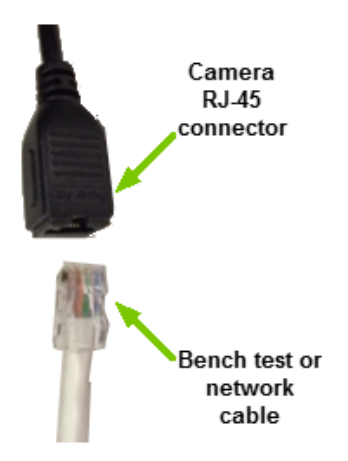

When power is supplied the camera, the port of the computer or switch to which the camera is connected should show link activity.

# 2.2.1 Waterproofing the Ethernet Connection

Use the supplied bag to waterproof your network connection as shown below.

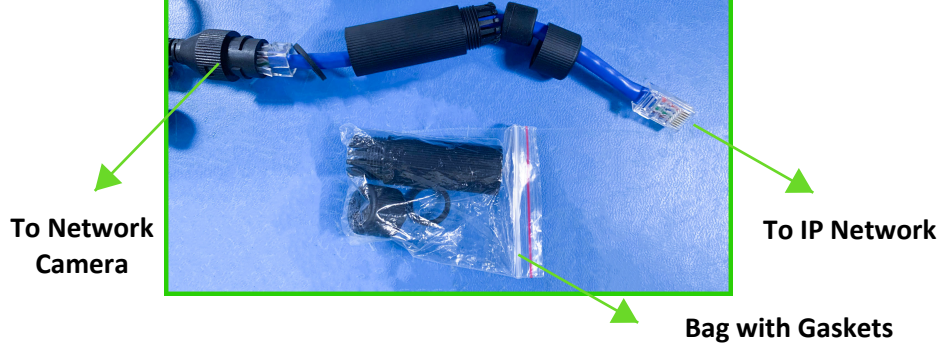

## 2.3 Connect Power

The MZ-HD30-8-C is offered with several power options. To connect power for the camera you purchased, select the appropriate option below.

#### РоЕ

No additional wiring is required. Terminate the CAT5 cable connected to the camera to an IEEE 802.3af compliant PoE injector, switch port, or midspan to provide power to the camera.

#### 12 V DC

The camera pig tail includes a black male cylindrical power connector for 12 VDC operation. Use a power source that has a mating cylindrical female plug (2.1mm x 5.5mm) with center positive polarity for this connector.

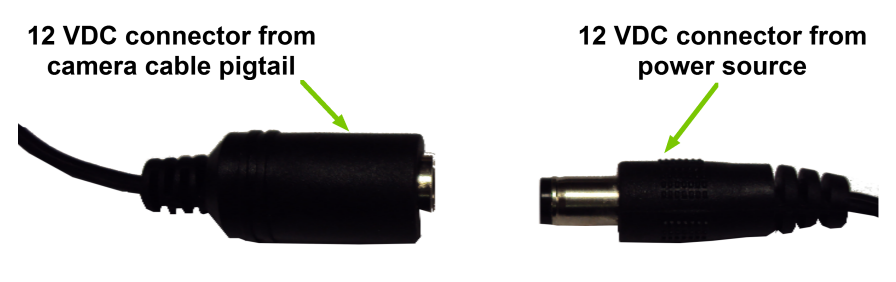

for Network Cable

# 2.4 Set Camera IP Address

For your convenience, the camera's default IP is printed on the information label attached to the camera box.

| MN  | PTZ-3130-PE-R1 |
|-----|----------------|
| MAC | 0002d12ac956   |
| SN  | 107601         |
| IP  | 192.168.0.140  |

#### Example camera information label

The camera's IP address has been set on a 192.168.0.x/ class network. For this section, the computer you are using for bench testing must be set to the same subnet as the camera (e.g. 192.168.0.###). Consult your network administrator if you need assistance.

Once you have located the IP address please follow the instructions below to set it to a permanent address:

- 1. Using a web browser enter the IP Address in the address bar, install the required ActiveX control if prompted by the browser and check that you are able to see live video.
- When prompted by your browser, enter the camera username (factory default = admin) and password (factory default = 123456).

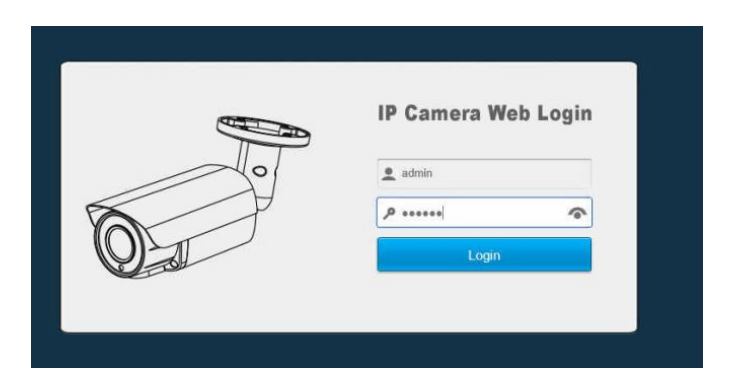

3. To change the IP address click the **Configuration** button on the menu.

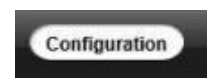

4. Click on **Network** in the menu on the resulting page. In the expanded menu, click on **Basic**.

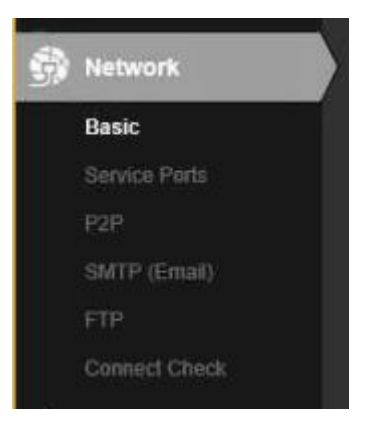

5. On the resulting page, enter the new IP address, Subnet Mask, and Default Gateway. Click the **Save** button when satisfied with the camera's network settings.

|                                                             | Live                                                               | Playback Alarm                                                                                           | Locat Setup Configuration                                                                                          | Logout |
|-------------------------------------------------------------|--------------------------------------------------------------------|----------------------------------------------------------------------------------------------------|----------------------------------------------------------------------------------------------------|--------|
|                                                             |                                                                    | TCP/IP                                                                                                   |                                                                                                    |        |
| Camera<br>Network<br>Basic<br>Service Po<br>P2P<br>SMTP (Em | Camera<br>Network<br>Basic<br>Service Perts<br>P2P<br>SMTP (Email) | Mode<br>MAC Address<br>IP Version<br>IP Address<br>Subnet Mask<br>Default Gateway<br>Preferred ONS Serve | O State € DHCP<br>10-00-00-33-25-hd<br>192. 168. 0 . 204<br>255. 255. 255. 0<br>192. 168. 0 . 1<br>192. 168. 0 . 1 |        |
| \$<br>0<br>0<br>0                                           | FTP<br>Connect Check<br>PTZ<br>Event<br>Storage<br>System          | Atternate DNS Server                                                                                     | r 8 . 8 . 8<br>Reset Defaults Refresh Save                                                                         |        |

6. Enter the new IP address in the address bar of your browser and o bserve live video on the **Live** page.

# 2.5 Bench Test Completed

This concludes the bench test. Reassemble the camera.

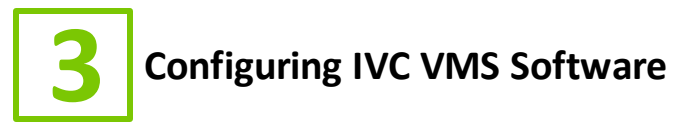

This chapter covers the settings for your IVC software that are unique to this camera. For more details on IVC software configuration and operation, consult the documentation provided with the software.

# 3.1 Relay Server Settings

To configure the MZ-HD30-8-C in the Relay Server:

- 1. Enter the IP address of the Relay Server into your browser.
- 2. Login to the Relay Server when prompted for credentials. The user logging in must have sufficient rights to configure Relay Server.
- 3. Click on the Management link.
- 4. Click on the **Cameras** tab.
- 5. In the Basic menu, click Camera.
- Click the Camera drop down menu and select an available ID number. Type a name for this camera in the corresponding text field.
- 7. Click the **Enable camera** check box.
- 8. In the Encoder drop down menu, select I-H1.
- 9. In the **IP address** text fields type the camera's IP address and Port number.
- 10. Enter the camera's username and password into the **Username and password** text fields.
- 11. Configure all other fields as shown below.

| Camera Setup                 |                                                                          |  |  |  |  |
|------------------------------|--------------------------------------------------------------------------|--|--|--|--|
| Camera<br>Camera: (Required) | 1) test 🔹 test                                                           |  |  |  |  |
| State                        |                                                                          |  |  |  |  |
| Active:                      | 🗹 Enable camera                                                          |  |  |  |  |
| Encoder Type                 |                                                                          |  |  |  |  |
| Encoder: (Required)          | □ [-H1 ▼                                                                 |  |  |  |  |
| Pan/Tilt:                    | Select pan/tilt code ▼ Camera: Select camera code ▼                      |  |  |  |  |
| Camera                       |                                                                          |  |  |  |  |
| IP address:<br>(Required)    | IP Address Port: 80 Channel: 1                                           |  |  |  |  |
| Username and<br>password:    | admin 123456                                                             |  |  |  |  |
| Image type:                  | H.264 • Stream ID: 1 Stream setup                                        |  |  |  |  |
| Image resolution:            | Standard • Image quality: Normal •                                       |  |  |  |  |
| Frame rate:                  | 10.00 fps NOTE: A value of zero will result in maximum camera frame rate |  |  |  |  |
| Control COM:                 | 1 Device ID: 1                                                           |  |  |  |  |
| Camera<br>orientation:       | Flip orientation                                                         |  |  |  |  |
|                              |                                                                          |  |  |  |  |

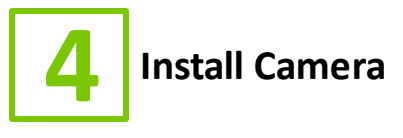

The sections of this chapter describe the steps necessary to install the camera at its operational location.

**CAUTION:** All installations must insure the camera assembly is mounted securely to ensure that it cannot become dislodged during high wind, accidental bumping or other such incidents. All wiring must comply with NEC, NFPA, and local codes.

NOTE: IVC is not liable for direct or consequential damages resulting from use of this product and IVC makes no guarantees regarding results of intended and unintended use of the product. If this product is used in a manner not specified by IVC, the protection provided by the product may be impaired.

### 4.1 Mount the Camera

It is important to mount the camera to a solid, stable surface or pole. Pole mount kits and other mounting accessories are available. Contact IVC for more information.

Prepare your installation tools , such as screwdriver , hammer, electric percussion drill, nylon cable ties, electrical insulating tapes, etc.

Refer to the mounting pattern shown below.

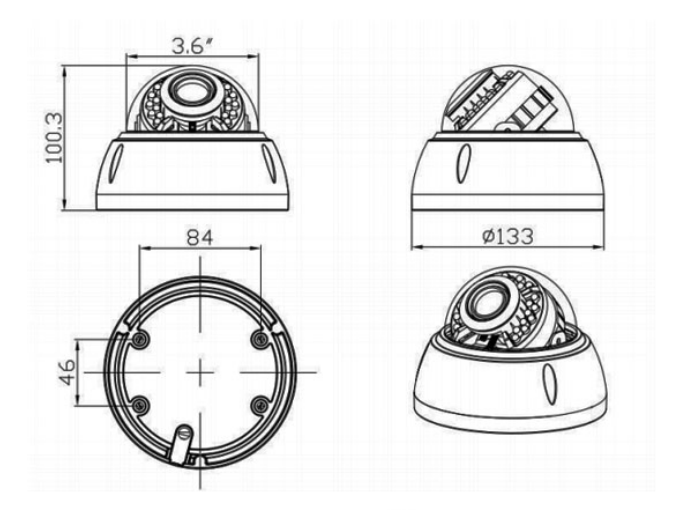

1. Hold the perforating paper and trace out all the holes locations to the wall or ceiling. Then punching and knocking in the plastic plug if needed.

# 4.2 Camera Power

In some circumstances, IP cameras may require an occasional power interruption to reinitiate the camera software after installation. Ideally, the power for each installed camera should be routed through a permanent and conveniently accessible power switch.

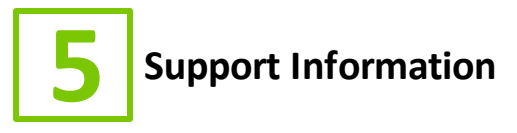

If you experience any problems please call us (617–467–3059) or email <u>support@ivcco.com</u>.

Please note that no equipment (in-warranty or out-of-warranty) should be sent back to IVC without an Return Material Authorization (RMA). Contact IVC support or your IVC sales representative for an RMA.

**CAUTION**: All installations must insure the camera assembly is mounted securely to ensure that it cannot become dislodged during high wind, accidental bumping or other such incidents. All wiring must comply with NEC, NFPA, and local codes.

**NOTE:** IVC is not liable for direct or consequential damages resulting from use of this product and IVC makes no guarantees regarding results of intended and unintended use of the product.

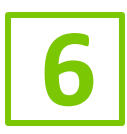

# 6 Appendix A - Camera Specifications

| Imager                | 1/2.8" IMX335 CMOS                     |
|-----------------------|----------------------------------------|
| Shutter               | 1/25s ~ 1/100000s                      |
| Minimum Illumination  | 0.01 Lux Color<br>0 Lux (IR on) to 30m |
| Exposure              | Auto                                   |
| White Balance         | Auto                                   |
| Iris                  | Auto                                   |
| Focus                 | Auto                                   |
| Zoom Ratio            | 4x                                     |
| View Angle            | 30° - 100°                             |
| Focal Length          | 2.8 -12 mm                             |
| F-number              | F1.2                                   |
| Ethernet              | 10/100 Mbps Ethernet (RJ-45)           |
| Resolution            | 1080p, 720p, 4CIF, CIF                 |
| Compression           | H.264                                  |
| Frame Rate            | 25 FPS at 1080p                        |
| Protocols             | TCP/IP, HTTP, FTP, SMTP                |
| Welght                | 2.3 lbs.                               |
| Voltage Required      | IEEE 802.3af compliant PoE,<br>12 VDC  |
| Power Consumption     | < 10 W                                 |
| Operating Temperature | -20°C - 60°C                           |
| Dimensions            | 6.19" W x 4.86" H                      |
| Rating                | IP66, IK10                             |

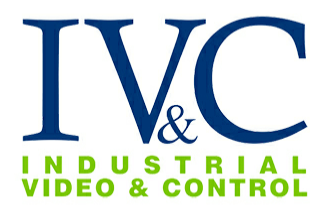

330 Nevada St., Newton, MA 02460 www.ivcco.com 617-467-3059